# Kedves Ügyfelünk!

Ön most a CIB Bank szerződéskötés ajánlatának eljárásrendjét olvassa. A szerződéskötési ajánlat tartalmazza a CIB Business Online szerződést (továbbiakban: Megállapodás). A Megállapodás Ön általi elfogadásával és annak Bank általi visszaigazolásával jön létre. A Megállapodás megkötését követő harmincadik naptári napon a CIB Internet Bank szerződése úgy módosul, hogy fizetési műveletekre megbízás, kérelem nem adható be, semmilyen tranzakció nem végezhető, kizárólag a Számlainformációs szolgáltatás marad használható.

# Kérjük, hogy az alábbiakat figyelmesen olvassa végig, mert az eljárásrend a szerződéskötés szempontjából fontos információkat tartalmaz.

### Szerződéskötés Eljárási Rendje

Az alábbiakban 7 pontban írjuk le lépésről-lépésre, hogy Önnek mit kell tennie ahhoz, hogy használatba tudja venni az új CIB Business Online rendszerünket.

Amennyiben Ön a későbbiekben újra el szeretné olvasni az átszerződés Eljárás Rendjét, azt a www.cib.hu honlapon a CIB Business Online szolgáltatás alatt bármikor megteheti.

### Szerződéskötés:

A CIB Business Online szolgáltatás igénybevételéhez Önnek új szerződést (Továbbiakban Megállapodást) szükséges kötnie a Bankkal, amelynek menete a következő:

- Amennyiben Ön elfogadja a Szerződéskötés eljárási rendjét, akkor az "Elfogadom a megállapodás eljárási feltételeit" felirat előtti checkbox bejelölésével, majd a "Tovább a Megállapodásra" gombra való kattintással elérhetővé válik a Megállapodás a CIB Business szolgáltatás igénybevételéhez. Kérjük, hogy figyelmesen olvassa el a Megállapodás szövegét.
- 2. Amennyiben Ön elfogadja a Megállapodást, a következő felületen a Felhasználói számára jelszógeneráló eszközt szükséges választania. Itt Önnek pontosan meg kell határoznia, hogy a jelen szerződésben érintett cég részéről mely Felhasználó milyen jelszógeneráló eszközt fog használni a CIB Business Online tekintetében. Az Internet Bankot jelenleg jelszóval használó lekérdező/rögzítő Felhasználók részére szintén szükséges jelszógeneráló eszköz választása. Két lehetőség közül választhat:
  - Fizikai jelszógeneráló eszköz (CIB Hard Token).
  - Okos telefonra telepített jelszógeneráló eszköz (ViCA)

A különböző jelszógeneráló eszközökről a CIB Business Online honlapján tudhat meg további részleteket.

Felhívjuk figyelmét, hogy nem szükséges minden, CIB Internet Bankhoz hozzáféréssel rendelkező Felhasználója számára jelszógeneráló eszközt választania, csak azon Felhasználók esetén, akiknek hozzáférést kíván biztosítani CIB Business Online szolgáltatás tekintetében is. A szerződés létrejöttéhez minimum egy Felhasználó részére szükséges jelszógeneráló eszköz kiválasztása.

Amennyiben Ön, vagy bármely Felhasználója CIB Hard Tokennel rendelkezik, az eszköz kiválasztására akkor is szükség van, viszont eszköz cserére nincs szükség, a CIB Business Online szolgáltatás a korábbi Hard Token eszközzel lesz használható.

A kiválasztott Felhasználókhoz tartozó azonosítási módokat és a Felhasználói azonosítókat a Felhasználói mellékletek fogják tartalmazni, amely a választás alapján jön létre a Felhasználók számára.

 A jelszógeneráló eszközök kiválasztásáról tovább lépve, az összefoglaló képernyőn van lehetősége a megbízás bankba küldésére. Ezt követően a CIB Internet Bank Szerződése szerint alkalmazandó jelszógeneráló eszközével van lehetősége a Megállapodás aláírására. 4. A Megállapodás akkor jön létre, amikor a Bank az Ön CIB Internet Bank felületén a szerződéskötés sikerességéről visszaigazoló képernyővel elektronikusan értesíti Önt. Kérjük, hogy a Megállapodást a sikeres szerződéskötést követően megjelenő Nyomtat gomb használatával nyomtassa ki vagy mentse el. Ezt követően az Internetbank postafiókjában éri el a Megállapodás és Mellékleteinek letöltési linkjét.

A Megállapodás megkötését követően Önt a rendszer kilépteti. Ha más funkcióval kapcsolatban szeretné tovább használni a rendszert, vagy felhasználóként a következő lépésben regisztrálni szeretné a jelszógeneráló eszközét, akkor újra be kell lépnie.

## Jelszógeneráló eszközök regisztrációja.:

5. A használni kívánt jelszógeneráló eszközöket a Felhasználóknak regisztrálniuk kell. A regisztrációt a 'CIBBO Igénylés' menüpont 'Token regisztráció' almenüjében van lehetősége kezdeményezni.

### Fontos!

- A Felhasználóknak ezen a felületen az összes, a jövőben a CIB Business Online tekintetében használni tervezett jelszógeneráló eszközt regisztrálni szükséges.
  - a) Ha Ön a CIB Business Online-on a jövőben ViCA-t szeretne használni, a telefonszámát szükséges regisztrálnia.
  - b) Ha a CIB Internet Bankban már jelenleg is az új CIB Hard Token-t használja, akkor arra kérjük, hogy a felületen regisztrálja újra az eszközt.
  - c) Abban az esetben, ha jelenleg a CIB Internet Bankon CIB Tokent, CIB Easy Tokent, vagy CIB mobilTokent használ, és még nincs a 2019. szeptember 14-én hatályba lépő törvényi feltételeknek megfelelő jelszógeneráló eszköze, úgy kérjük Önt/Önöket, CIB Hard Token igényléssel forduljanak a számlavezetőjükhöz.
- A Felhasználók mindegyikének egyenként szükséges belépniük a CIB Internet Bankba, és regisztrálniuk az általuk a jövőben a CIB Business Online-on használni kívánt jelszógeneráló eszközt (CIB Hard Token vagy ViCA alkalmazás). Az aláírásra nem jogosult felhasználók csak a regisztráció rögzítését végezhetik el, ezen műveletet Önnek, mint cégjegyzőnek szükséges az Aláírómappában aláírnia, majd bankba küldenie.
- Valamennyi, Bank által azonosított Felhasználónak szükséges aláírnia a Felhasználói mellékletet. A Felhasználóhoz tartozó azonosítási módot és a Felhasználói azonosítót a Felhasználói melléklet fogja tartalmazni.
  - Aláírási joggal rendelkező Felhasználók a Felhasználói Mellékletet a CIB Internetbank felületen találhatják meg, melyet alá kell írnia. Aláírási joggal nem rendelkező Felhasználók kijelölése esetén a a Felhasználói mellékletet a cégjegyző írja alá.
  - A Felhasználói mellékletek aláírása elektronikusan az Ön által jelenleg használt, a CIB Internet Bank Szerződés szerint alkalmazandó jelszógeneráló eszközzel történik.
- 7. A Felhasználói Melléklet sikeres aláírásáról a Bank a CIB Internet Bank felületén megjelenő visszaigazoló képernyővel értesíti a Felhasználót.

A Megállapodást és mellékleteit a CIB Internet Bank postafiókjába továbbított üzenetet tartalmazza, ahol a sikeres átszerződés tényének rögzítése mellett a fenti szerződés és mellékleteinek letöltési linkje is megtalálható. Ez az üzenet a postaládájában fél évig elérhető, vagy addig amíg Ön nem törli, vagy a csatorna megszüntetésre nem kerül (kivéve azt az esetet, ha a postaládája 500 üzenetnél többet tartalmaz).

Ezzel sikeresen lezárul a CIB Business Online-ra való átszerződés.

## A CIB Business Online használatának megkezdése

A szerződéskötési folyamat sikeres lezárulása után a szerződésben érintett cég a CIB Business Online felhasználójává válik.

A belépés folyamatáról és a CIB Business Online használatáról további tájékoztatót olvashat a www.cib.hu honlapon a CIB Business Online szolgáltatás alatt található Felhasználói Kézikönyvben.

A Megállapodás megkötését követő harmincadik naptári napon a korábban használt CIB Internet Bank szerződése úgy módosul, hogy fizetési műveletekre megbízás, kérelem nem adható be, semmilyen tranzakció nem végezhető, kizárólag a Számlainformációs szolgáltatás marad használható.

Mielőtt tovább menne, javasoljuk, ellenőrizze, hogy a CIB Business Online szolgáltatás során használt eszköze (asztali számítógép, laptop, mobiltelefon, táblagép) megfelel a CIB Business Online szolgáltatás Felhasználói Kézikönyvben meghatározott minimális technikai feltételeknek, mely kézikönyvet a www.cib.hu honlapon a CIB Business Online szolgáltatás alatt talál.

A CIB Bank Magatartási Kódexét és Ügyféltájékoztatási Szabályzatát az Írásbelinek minősülő Elektronikus csatornák vonatkozásában a CIB Bank honlapján érhetik el.

Elfogadom a megállapodás eljárási feltételeit.